## Get WordPress API key pair

**Step 1:** Open this page <u>https://developer.wordpress.com/apps/new/</u> then login with your WordPress account.

**Step 2:** Enter the required information fields > Enter the redirect URL provided by **Social Login** module > Select "**Web**" type > Click on "**Create**" button.

| 😡 Developers Documen                                                                                    | ation Blog My Apps Search                                                                                                    |            |
|----------------------------------------------------------------------------------------------------|----------------------------------------------------------------------------------------------------|------------|
| My Applications $\rightarrow$ Create New                                                                |                                                                                                    |            |
| Create an applic<br>This feature is available for develor<br>Are you moving from WordPress.com<br>blog. | ation<br>pers. Most WordPress.com users will not find this useful.<br>to a self-hosted blog? You don't need to create an application for that, just export your content and then import it to your ne                                                                                                    | w          |
| Name                                                                                                    | A sample social login app                                                                                                    |            |
|                                                                                                    | The name of your application. This is used in the authorization dialogs.                                                                                                    |            |
| Description                                                                                             | Log in to our website using your existing WordPress account                                                                                                    | <i>i</i> . |
| Website URL                                                                                             | https://yourdomain.com                                                                                                    |            |
|                                                                                                    | The URL to an informational home page about your application.                                                                                                    |            |
| Redirect URLs<br>The URLs that may be redirected to                                                     | https://demo1.ets-demos.com/sociallogin/module/ets_sociallogin/callback                                                                                                    | 6          |
| during the authorization process.<br>Please enter one URL (with the protoco                             | ) per line. Limit 10 URLs.                                                                                                    | <u>.</u>   |
| Javascript Origins<br>Unauthenticated GET requests can be<br>made to the API via JavaScript. If you     | A                                                                                                    | <i>6</i>   |
| want to make authenticated calls the o                                                                  | gins (e.g. http://example.com) need to be whitelisted above. Please enter one URL (with the protocol) per line.                                                                                                    |            |
| What is 5 + 8?                                                                                          | 13                                                                                                    |            |
| Туре                                                                                                    | Web clients must be able to keep the generated secret private and should do all authenticated API calls server to server.     Native clients are those that cannot keep the generated secret private. They usually live in a user's browser or mobile device and make client-side authenticated API calls. |            |
| Follow Developer blog                                                                                   | Sollow the WordPress.com developer blog via email for the latest updates on our APIs.                                                                                                    |            |
| By creating an application yo                                                                           | agree to the WordPress.com Developer Guidelines.                                                                                                    |            |
|                                                                                                    | Create                                                                                                    |            |

| 🛃 Dashboard   | 嶜 Social Networks | 🖵 Positions 💊 Discount                         | nts 🛄 Statistics 📤 Social users 🏟 Settings                                                                                                    |
|---------------|-------------------|------------------------------------------------|----------------------------------------------------------------------------------------------------|
| in Linked In  | On                |                                                |                                                                                                    |
| Windows Live  | Tou               | WORDPRESS                                      |                                                                                                    |
| Yahoo         | On                |                                                |                                                                                                    |
| Dropbox       | On                | * Application ID                               | Where do I get this info?                                                                                                    |
| Wordpress     | On                | * Application Secret                           |                                                                                                    |
| reddit        | On                |                                                | Where do I get this info?                                                                                                    |
| 9 Yandex      | On                | Redirect URL                                   | https://demoi.ets-demos.com/sociallogin/module/ets_sociallogin/callback                                                                                |
| Dribbble      | On                |                                                | eshi nun haara ana usan es aus te Yan, asaan usuta u a tud han                                                                                         |
| Foursquare    | On                | Wordpress requires that you creaters<br>steps. | eate an external application linking your website to their API. To know how to create this application click on "Where do I get this info?" and follow |
| Odnoklassniki | On                |                                                |                                                                                                    |
| 🈸 Weibo       | On                |                                                |                                                                                                    |
| Vimeo         | On                | B                                              |                                                                                                    |
| Mailru        | On                | Save                                           |                                                                                                    |
| Vkontakte     | On                |                                                |                                                                                                    |
| PixelPin      | On                |                                                |                                                                                                    |

**Step 3:** Upload your app icon > Enter "**Organization name**" and "**Organization website**" > Click on "**Update**" button.

| y Developers Docume                           | entation Blog My Apps Search                                                                                                    |  |
|-----------------------------------------------|----------------------------------------------------------------------------------------------------|--|
| Applications $\rightarrow$ A sample social lo | bgin app → Manage Settings                                                                                                    |  |
|                                               |                                                                                                    |  |
| Your application has been created.            |                                                                                                    |  |
|                                               |                                                                                                    |  |
|                                               | Editing A sample social login app                                                                                                    |  |
| Name                                          | A sample social login app                                                                                                    |  |
|                                               | The name of your application. This is used in the authorization dialogs.                                                                                                    |  |
| Description                                   | Log in to our website using your existing WordPress account                                                                                                    |  |
|                                               | In description of your application                                                                                                    |  |
|                                               |                                                                                                    |  |
| lcon                                          |                                                                                                    |  |
|                                               | Browse logo 512x512.png                                                                                                    |  |
|                                               | A small icon that represents your application in JPG, GIF, or PNG format. Should be square.                                                                                                    |  |
| Website URL                                   | https://yourdomain.com/                                                                                                    |  |
|                                               | The URL to an informational home page about your application.                                                                                                    |  |
| Redirect URLs                                 | https://demo1.ets-demos.com/sociallogin/module/ets_sociallogin/callback                                                                                                    |  |
|                                               | The URLs that may be redirected to during the authorization process. Please enter one URL (with the protocol) per line. Limit 10 URLs.                                                                                             |  |
| lavascript Origins                            |                                                                                                    |  |
| *······                                       | li.                                                                                                    |  |
|                                               | Unauthenticated GET requests can be made to the API via JavaScript. If you want to make authenticated calls the origins (e.g. http://example.com) need to be whitelisted above. Please enter one URL (with the protocol) per line. |  |
| Organization Name                             | ETS-Soft                                                                                                    |  |
|                                               | The name of the company behind the application.                                                                                                    |  |
| Organization Website                          | https://etssoft.net/                                                                                                    |  |
|                                               | The URL to the website of the company behind the application.                                                                                                    |  |
|                                               | opuace                                                                                                    |  |

**Step 4:** Now you are done. Copy the **Client ID** and **Client Secret** then paste them into **Social Login** module setting.

| My Applications → <b>A sample s</b>                                                                                                    | ocial login app                                                         |                                                                                                    |
|----------------------------------------------------------------------------------------------------|-------------------------------------------------------------------------|----------------------------------------------------------------------------------------------------|
| Your application's settings ha                                                                                                    |                                                                         |                                                                                                    |
|                                                                                                    | A sample social login app                                               | Tools                                                                                                    |
| App Description: Log in to our website using your existing WordPress<br>account<br>App URL: https://yourdomain.com/<br>Organization: ETS-Soft |                                                                         | <ul> <li>Manage Settings</li> <li>Manage Users</li> <li>View Insights Gev</li> <li>Documentation</li> <li>Developer Console</li> <li>Create New App</li> <li>Contact</li> <li>Delete Application</li> </ul> |
|                                                                                                    | OAuth Information                                                       |                                                                                                    |
| Client ID                                                                                                    | 76466                                                                   |                                                                                                    |
| Client Secret                                                                                                    | lgK03de3s7pO090Kim5X6s6mmknvvWlwY0kjn0llmlLaiLGuLbEr2Bf8TTGBN9kl        | Reset Key                                                                                                    |
| Redirect URLs                                                                                                    | https://demo1.ets-demos.com/sociallogin/module/ets_sociallogin/callback |                                                                                                    |
| Javascript Origins                                                                                                    |                                                                         |                                                                                                    |
| Туре                                                                                                    | Web                                                                     |                                                                                                    |
| Request token URL                                                                                                    | https://public-apl.wordpress.com/oauth2/token                           |                                                                                                    |
| Authorize URL                                                                                                    | https://public-apl.wordpress.com/oauth2/authorize                       |                                                                                                    |
| Authenticate URL                                                                                                    | https://public-api.wordpress.com/oauth2/authenticate                    |                                                                                                    |